### Como acessar a ConferênciaWeb - RNP como convidado

- 1- Acesse o link passado/enviado pelo Professor e ou Coordenação:
- O link será algo assim: https://conferenciaweb.rnp.br/sala/\*nome-professor\*
- 2- Clique no botão: Entrar como convidado

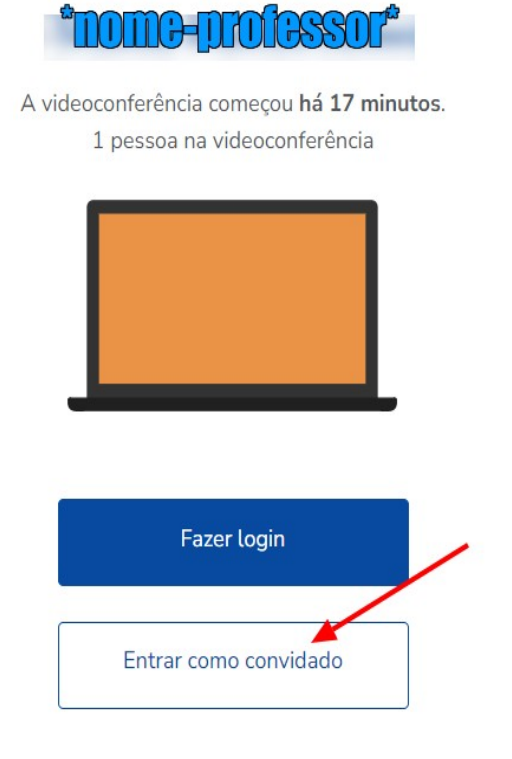

3- Preencha os campos solicitados: Nome e sobrenome = Seu nome e sobrenome Email= Seu email

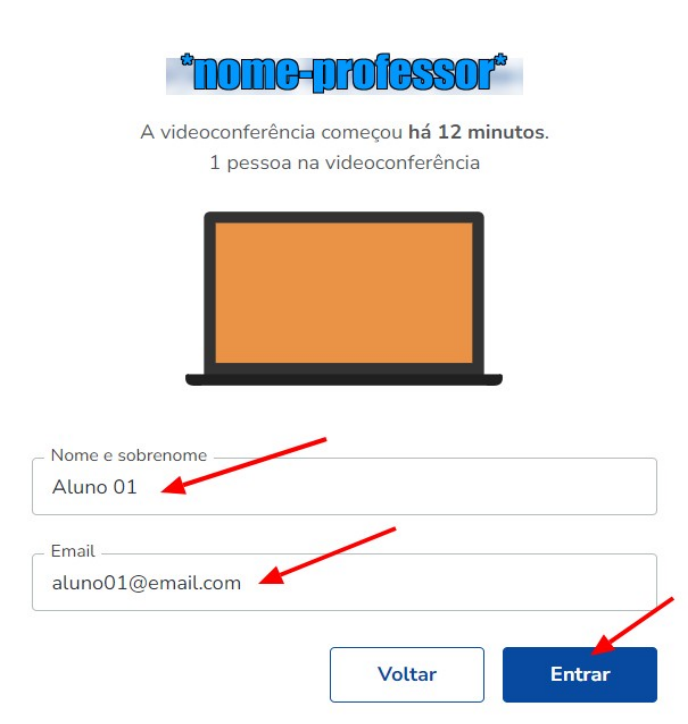

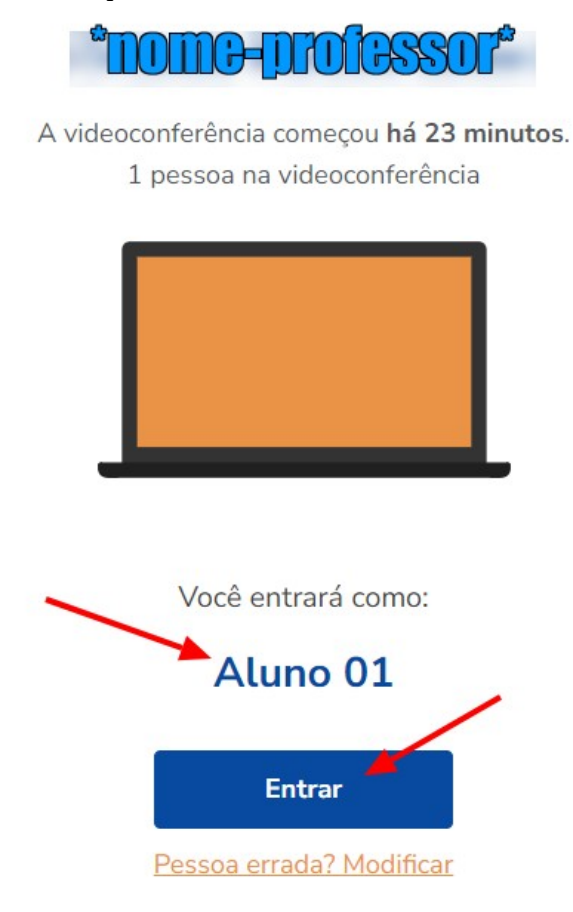

5- Caso aparece a tela de Sala de espera dos convidados, aguarde até o Professor liberar o acesso

# Sala de espera dos convidados

Por favor aguarde até que um moderador aprove a sua entrada.

## Você é o primeiro da fila!

### 4- Confirme o nome digitado e clique no botão: Entrar

#### 6- Clique em cima do botão: Microfone

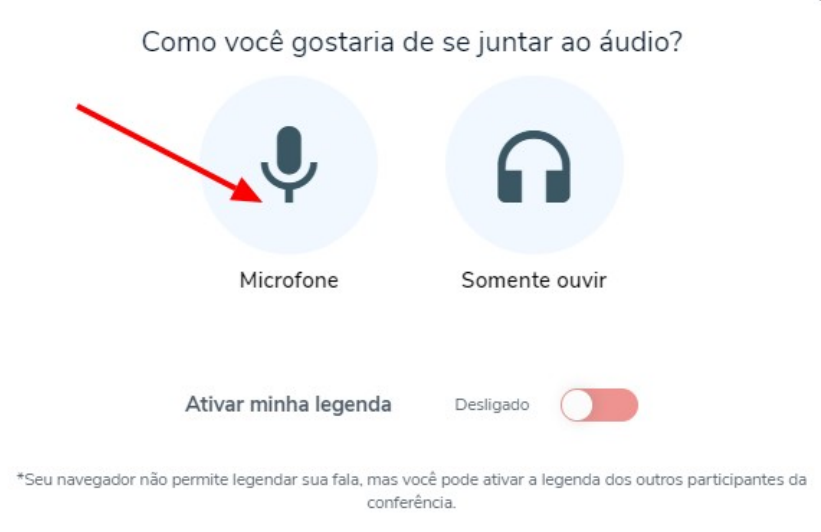

7- Se o seu Navegador solicitar a permissão do microfone, clique no botão: Permitir

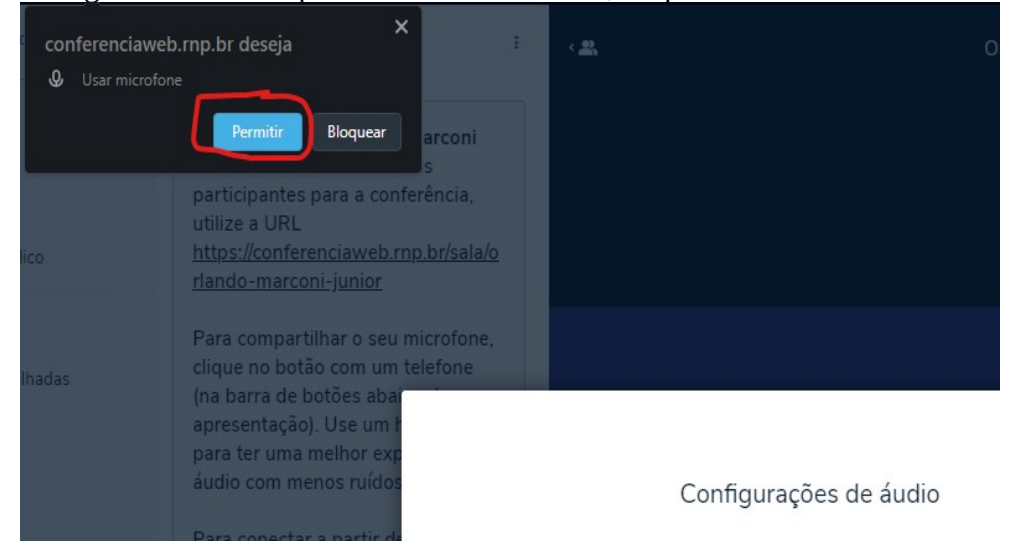

8- Selecione o seu microfone, Selecione a saída do som, depois clique no botão: Ativar áudio

### Configurações de áudio

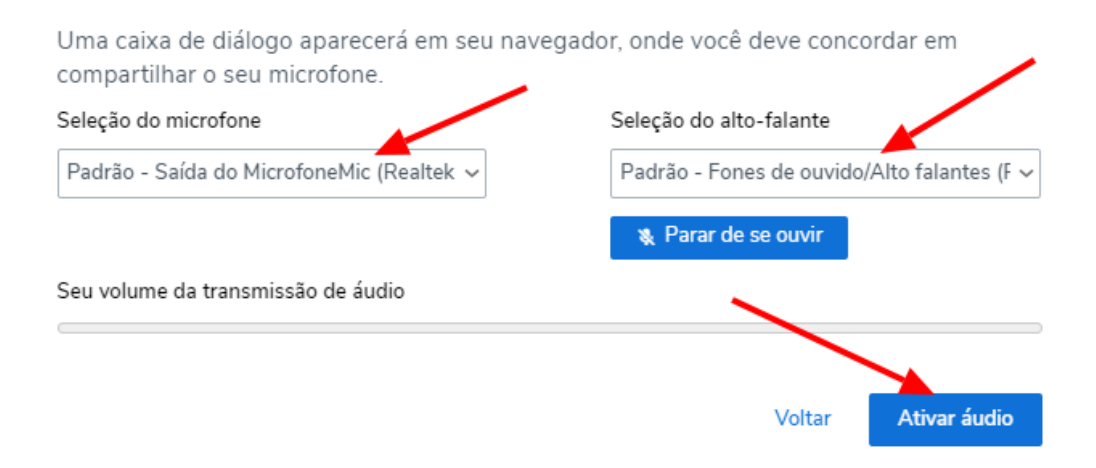

×

×

9- Pronto você já estará dentro da Sala da ConferênciaWeb.

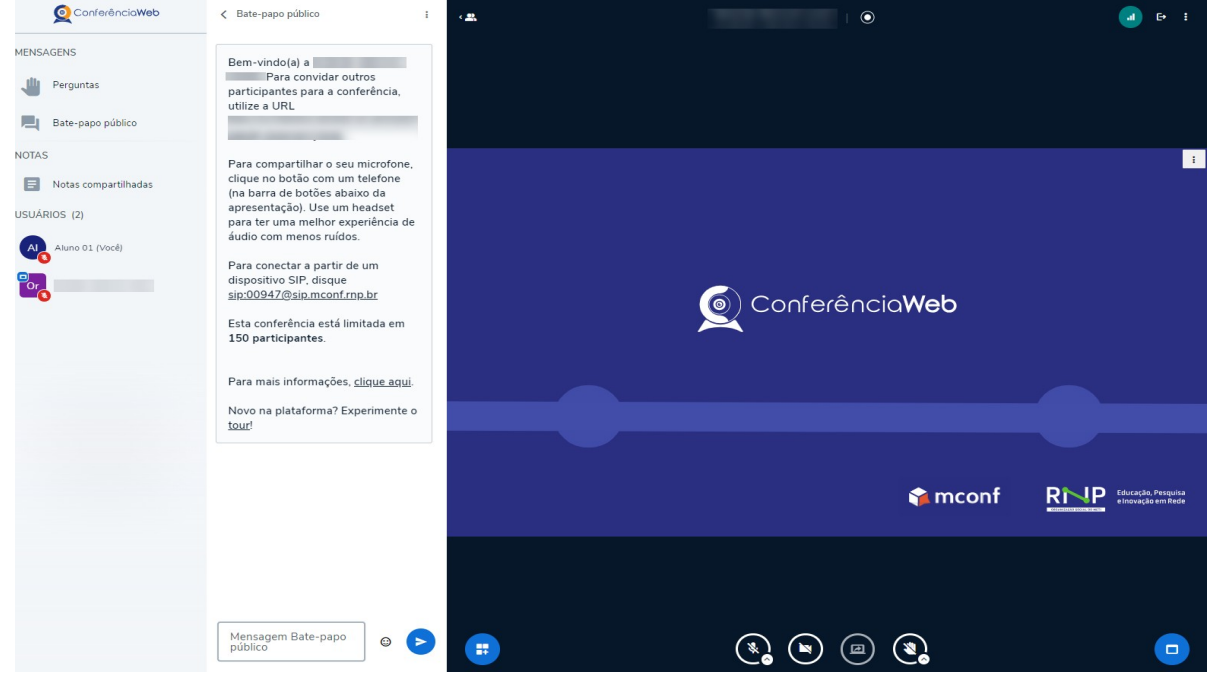

10- Para ativar o microfone clique no primeiro ícone na parte inferior da tela(se colocar o mouse em cima aparecerá a palavra "Falar")

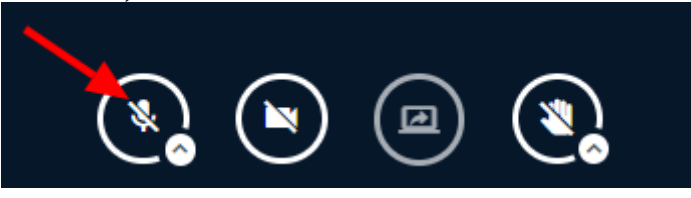

11- Para ativar a sua câmera clique no segundo ícone na parte inferior da tela(se colocar o mouse em cima aparecerá as palavras "Compartilhar webcam")

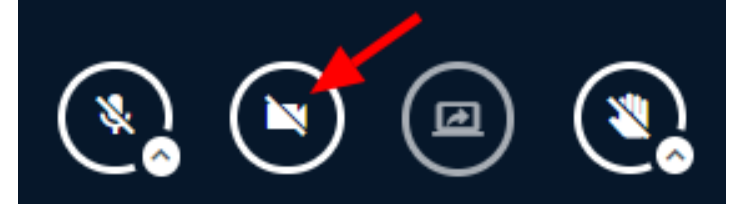

12- Se o seu Navegador solicitar a permissão da câmera, clique no botão: Permitir

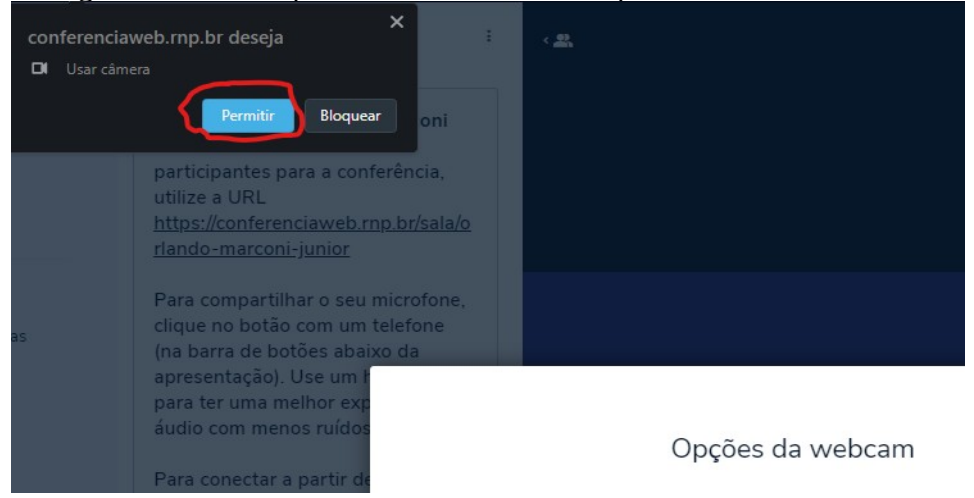

13- Escolha a sua Câmera, caso tenha mais de uma e clique no botão: Iniciar compartilhamento

X

|     | Opções da webcam                              |        |
|-----|-----------------------------------------------|--------|
| -   | Câmera<br>DELL Monitor RGB Webcam (0bda:58fc) | ~      |
|     | <b>Qualidade</b><br>Média                     | ~      |
| 100 | Fundos de Tela                                | /      |
|     | Iniciar compartilh                            | amento |

14- Para enviar uma mensagem na sala é só digitar a mensagem no campo **Mensagem Bate-papo público** e clique na **seta azul** ao lado para enviar.

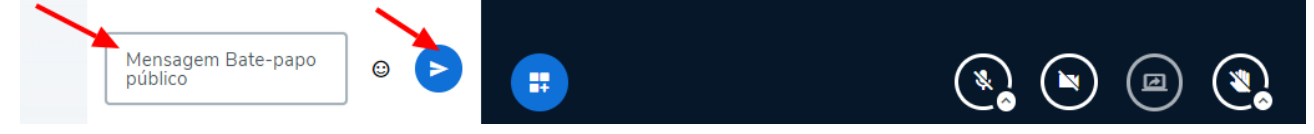